## **GST-01 Setup GST Profile**

- 1. First, create a sample data, new data or restore existing data
- 2. To create sample company, may click on create sample data (it might take 1-2 minutes)

| SQL Financial Accounting                                       | - SQL Financial Accountin | ting Database                              |  |  |  |  |
|----------------------------------------------------------------|---------------------------|--------------------------------------------|--|--|--|--|
| SQL Financial Accounting Database                              |                           |                                            |  |  |  |  |
| Housekeeping<br>Backup                                         | New Database Inform       | mation                                     |  |  |  |  |
| Restore                                                        | Database:                 | : ACC-0008.FDB                             |  |  |  |  |
|                                                                | Company Name:             | : Testing GST Company                      |  |  |  |  |
| Management                                                     | Remark:                   | : 2015                                     |  |  |  |  |
| Create New Database<br>Create Sample Database<br>Find Database | Admin Password:           | t: ADMIN Change Password                   |  |  |  |  |
| Add Database Link                                              | Step 1                    | OK Cancel                                  |  |  |  |  |
|                                                                |                           | Step 2                                     |  |  |  |  |
| Back to Database Group                                         |                           | C:\eStream\SQLAccounting\Share\Default.DCF |  |  |  |  |

\* For existing user of SQL Account version 3, it is advisable to upgrade to version first before you upgrade to version 4 with GST

| SQL Financial Accounting - SQL Financial Accounting Database |                                            |  |
|--------------------------------------------------------------|--------------------------------------------|--|
| SQL Financ                                                   | ial Accounting Database                    |  |
| Housekeeping                                                 |                                            |  |
| Backup                                                       | SQL Financial Accounting                   |  |
| Restore                                                      | Create Sample Database                     |  |
|                                                              | Generating Cash Sales                      |  |
| <u>Management</u>                                            |                                            |  |
| Create New Database                                          | Close                                      |  |
| Create Sample Database                                       |                                            |  |
| Find Database                                                |                                            |  |
| Add Database Link                                            |                                            |  |
|                                                              |                                            |  |
|                                                              |                                            |  |
| Back to Database Group                                       | C:\eStream\SQLAccounting\Share\Default.DCF |  |

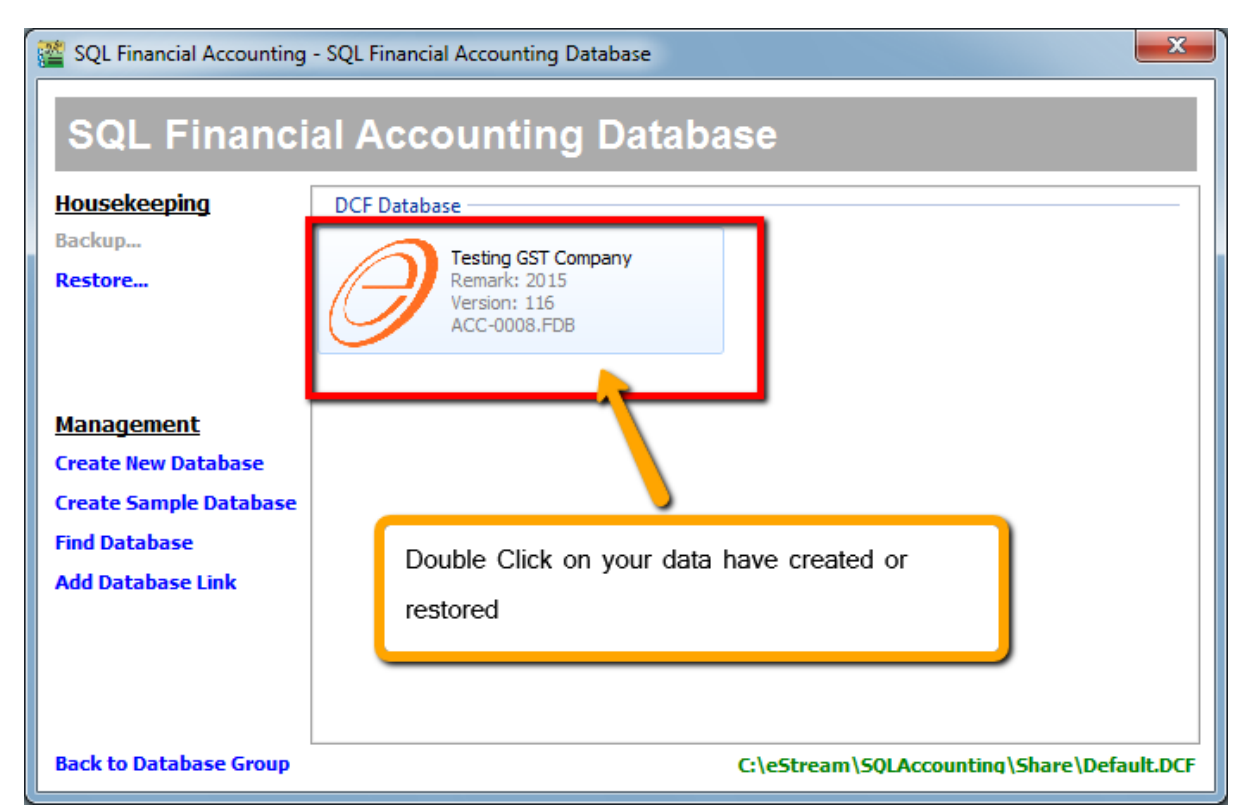

3. For Sample Data, both user name and password is "admin", Press " Log On"

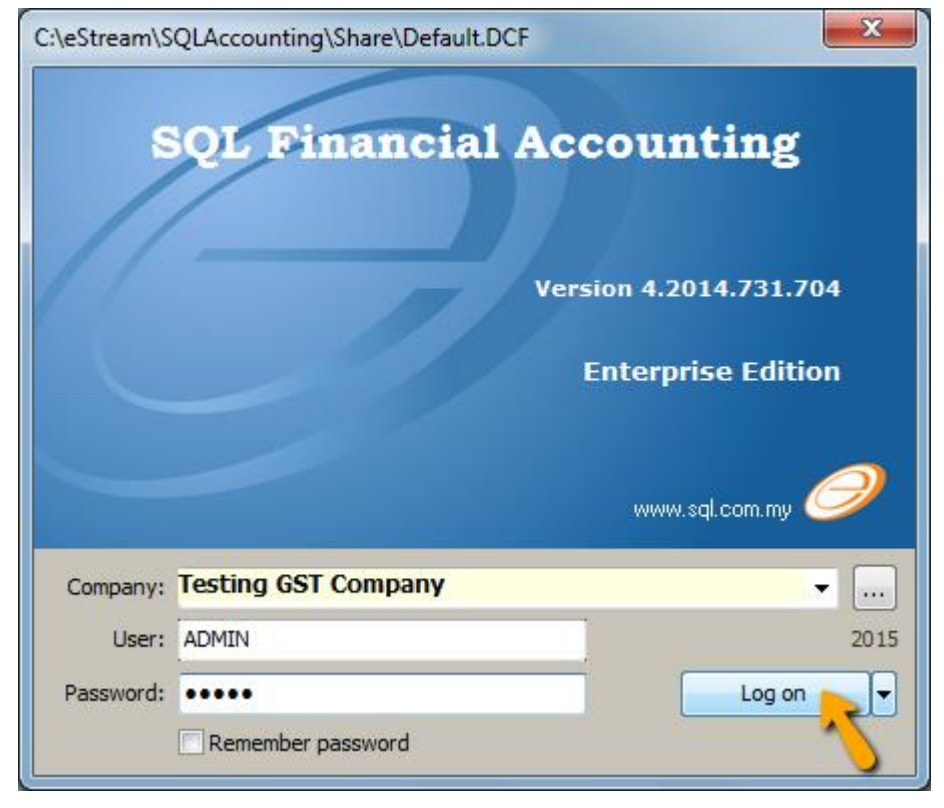

4. After login, you have to create GST Profile based on your country of business. What to do? Click on GST | Start GST Now

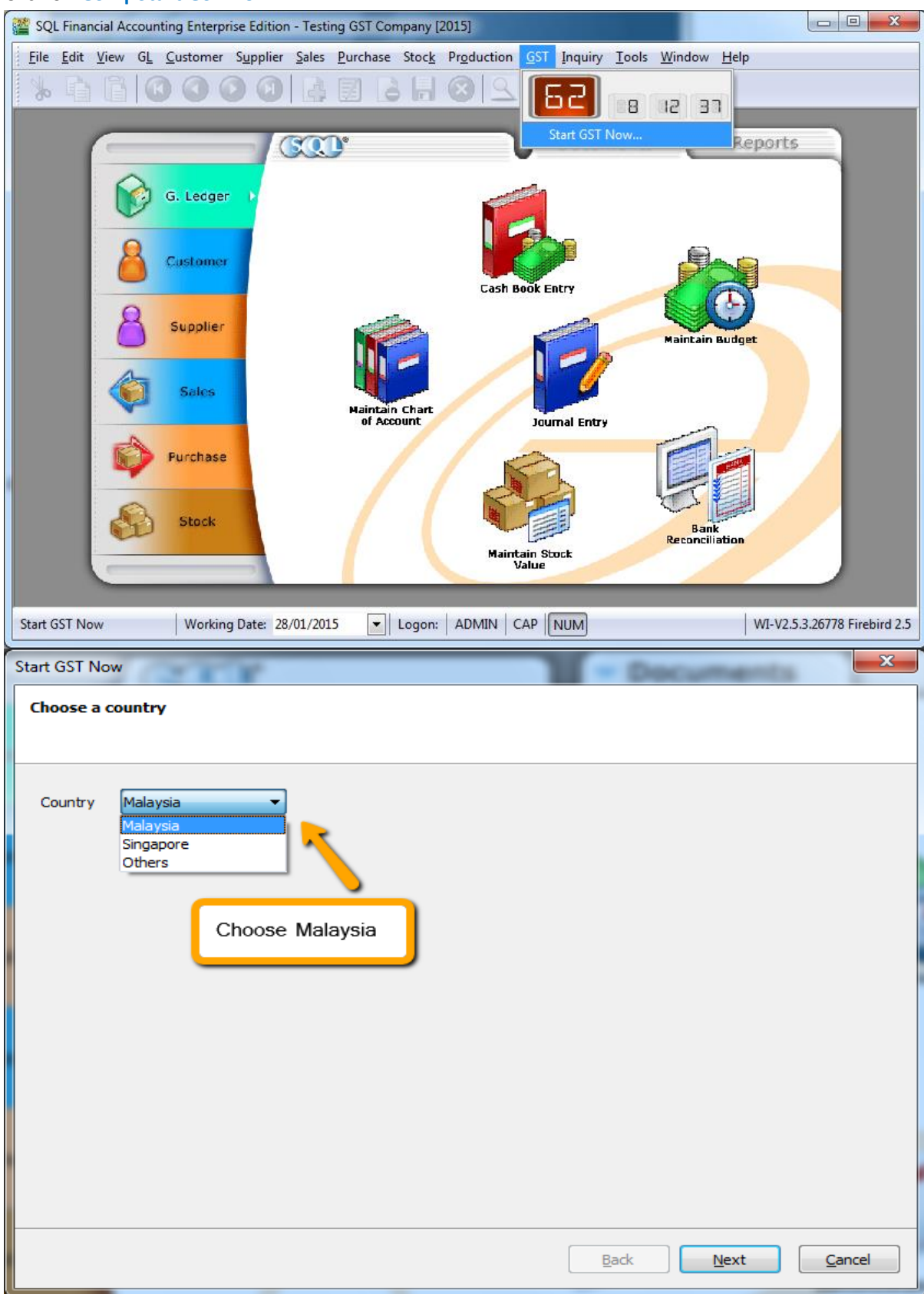

| Start GST Now                                                                                                    | X                 |
|----------------------------------------------------------------------------------------------------|-------------------|
| Select the national flag for chosen country                                                                                                    |                   |
|                                                                                                    |                   |
|                                                                                                    |                   |
| Step 1                                                                                                    |                   |
|                                                                                                    |                   |
|                                                                                                    |                   |
|                                                                                                    |                   |
|                                                                                                    |                   |
|                                                                                                    |                   |
| ✓ I hereby acknowledge that I have chosen the right country and I understand<br>changes is permanent and not revertible after successful save. | and the           |
| Step 2                                                                                                    | xt <u>C</u> ancel |

Step 1: Choose Malaysia Flag Step 2: Tick the acknowledgement Warning : Once GST country profile is set. It cannot be reverse.

## 5. Set your date

| Start GST Now        | C Pocuments                                    | ×              |
|----------------------|------------------------------------------------|----------------|
| Set GST effective da | ate                                            | •              |
|                      |                                                |                |
| GST Effective Date   | 01 Apr 2015 👻                                  |                |
|                      |                                                |                |
|                      |                                                |                |
|                      | **The first day for Malaysia GST is 01/04/2015 |                |
| · ·                  |                                                |                |
|                      |                                                |                |
|                      |                                                |                |
|                      |                                                |                |
|                      |                                                |                |
|                      |                                                |                |
|                      | Back Next                                      | <u>C</u> ancel |

\*However any businesses that register for GST at a later stage can back date or forward date to match to the GST start date provided by Kastam.

6. Key in your GST Registration No

| Start GST Now        | 101          | = Decumer | ×      |
|----------------------|--------------|-----------|--------|
| Set GST Registration | No.          |           | •      |
| GST Registration No. | 000123456789 |           |        |
|                      |              | Back Next | Cancel |

If you key in incorrectly, you can still amend it in File | Company Profile later

## 7. Just click Finish will do

| Start GST Now      | 2007 Decuments              | ×              |
|--------------------|-----------------------------|----------------|
| Maintain GL Ac     | ccount                      | •              |
| Current Assets     |                             |                |
| GST-101            | GST - Claimable             |                |
| GST-102            | GST - Purchase Deferred Tax |                |
| GST-103            | GST - 21 Days Prepaid       |                |
| Current Liabilitie | <u>es</u>                   |                |
| GST-201            | GST - Payable               |                |
| GST-202            | GST - Sales Deferred Tax    |                |
|                    |                             |                |
|                    |                             |                |
|                    |                             |                |
|                    |                             |                |
|                    |                             |                |
|                    |                             |                |
|                    | <u>B</u> ack <u>Einish</u>  | <u>C</u> ancel |

8. It will prompt you this message, please log on again to complete the GST Profile setup

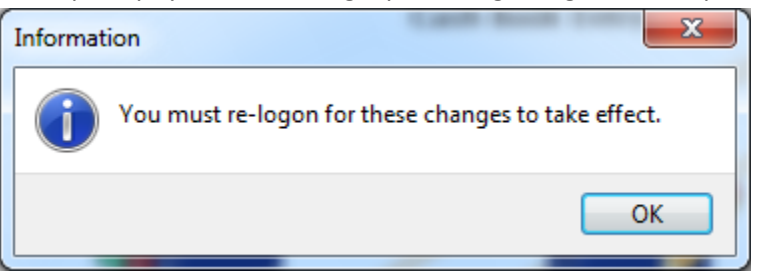

9. After login again to, you should can see new drop down list for GST function, then GST setup is complete

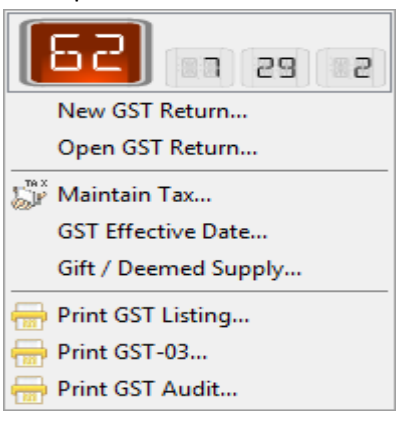